## Comment réserver un matériel ?

• S'identifier

### Calendrier de réservation CUMA du Val d'Esnoms

En raison du caractère personnel du contenu, ce site est soumis à des restrictions utilisateurs. Pour accéder aux outils de réservation, identifiez-vous :

| DENTIFICATION                                                                        |                                                                                      |
|--------------------------------------------------------------------------------------|--------------------------------------------------------------------------------------|
| IDENTIFIANT                                                                          | 7                                                                                    |
| Mot de passe                                                                         |                                                                                      |
| VALIC                                                                                | DER                                                                                  |
| [Contacter l'ad                                                                      | ministrateur                                                                         |
|                                                                                      |                                                                                      |
|                                                                                      |                                                                                      |
| GRR (Gestion et Réservation de R                                                     | essources) - Version GRR 1.9.7e                                                      |
| GRR est une application PHP/MySql so<br>Pour tout renseignement concernant GRR, rend | ous licence GPL, adaptee de MRBS.<br>ez-vous sur le site : http://grr.mutualibre.org |
|                                                                                      |                                                                                      |
|                                                                                      |                                                                                      |
|                                                                                      |                                                                                      |
|                                                                                      |                                                                                      |
| Mettre son identifiant fourni par                                                    |                                                                                      |
|                                                                                      |                                                                                      |
| l'administrateur                                                                     |                                                                                      |
|                                                                                      |                                                                                      |
|                                                                                      | Mattro con mot do passo fourni par                                                   |
|                                                                                      | wettre son mot de passe fourni par                                                   |
|                                                                                      | l'administrateur                                                                     |

• Choisir son matériel

| Accueil - CUMA du Val d'Esnoms<br>Bienvenue Frederic VIOLLE<br>Gérer mon compte - II I III IIII IIIIIIIIIIIIIIIIIIIII                                                                                                    | 30 v juil. v 2012 v Aujourd'hui<br>Journée Semaine Mois | Administration<br>Lancer une sauvegarde<br>1 personne connectée | Lun. 30 Juil. 2012 - 11:39:36<br>Aide<br>Recherche - Rapports - Stats.<br>GRR 197e - Contacter le support technique                                                                                                    |
|----------------------------------------------------------------------------------------------------|---------------------------------------------------------|-----------------------------------------------------------------|----------------------------------------------------------------------------------------------------|
| Cuma du Val d'Esnoms                                                                                                    |                                                         |                                                                 |                                                                                                    |
| Domaines :         Ressources :           > Broyage Pierres         Aligneuse AL           Cloture         Aligneuse AL           Divers         Broyeurs MUC           Elsdage         Broyeur MUC           Maritchage         Prairle           Récote         Semis           Transport         Travail du sol           Val services         Semis                                                                                                    | <pre></pre>                                             | n. dim.<br>1<br>7 8<br>21 22<br>28 29                           | Plusieurs mois                                                                                                    |
|                                                                                                    | Lundi 30 iuillet                                        | 2012                                                            |                                                                                                    |
|                                                                                                    | Broyage Pierres - Toutes                                | les réservations                                                |                                                                                                    |
| << Voir le jour précédent                                                                                                    |                                                         | B                                                               | Voir le jour suivant >>                                                                                                    |
|                                                                                                    |                                                         | er bignor                                                       |                                                                                                    |
| Heure: Semaine<br>Mois                                                                                                    | Semaine<br>Mois                                         | Semaine<br>Mois                                                 | Semaine Heure :<br>Mois                                                                                                    |
| 07:00 - 08:00<br>08:00 - 09:00<br>09:00 - 10:00<br>10:00 - 11:00<br>11:00 - 12:00<br>12:00 - 13:00<br>13:00 - 14:00<br>14:00 - 15:00<br>15:00 - 16:00<br>15:00 - 16:00<br>15:00 - 10:00<br>15:00 - 10:00<br>15:00 | Aligneuse KIRPY                                         | Broyeur BUGNOT                                                  | <ul> <li> <ul> <li>07:00 - 08:00</li> <li>08:00 - 09:00</li> <li>09:00 - 10:00</li> <li>09:00 - 11:00</li> <li>11:00 - 12:00</li> <li>11:00 - 12:00</li> <li>12:00 - 13:00</li> <li>13:00 - 14:00</li> <li>14:00 - 15:00</li> <li>15:00 - 16:00</li> <li>16:00 - 17:00</li> <li>16:00 - 18:00</li> <li>18:00 - 18:00</li> <li>18:00 - 18:00</li> <li>18:00 - 19:00</li> <li>19:00 - 20:00</li> <li>19:00 - 20:00</li> <li>19:00 - 20:00</li> <li>19:00 - 20:00</li> <li>19:00 - 20:00</li> <li>19:00 - 20:00</li> <li>19:00 - 20:00</li> <li>10:00 - 18:00</li> <li>10:00 - 19:00</li> <li>19:00 - 20:00</li> <li>19:00 - 20:00</li> <li>19:00 - 20:00</li> <li>10:00 - 19:00</li> <li>10:00 - 19:00</li> <li>10:00 -</li></ul></li></ul> |
| Choisir son domaine                                                                                                    | ي ک کې . ام                                             | Choisir sa ressource                                            | 2                                                                                                    |

• Choisir le jour

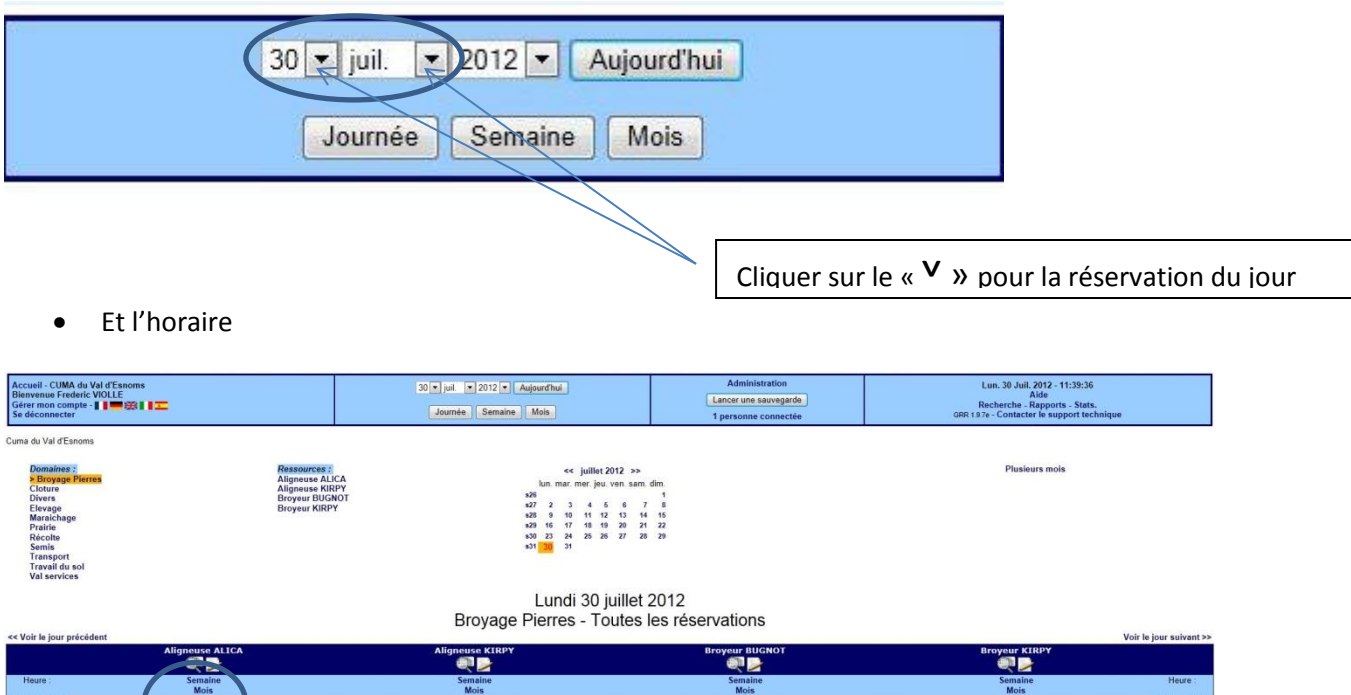

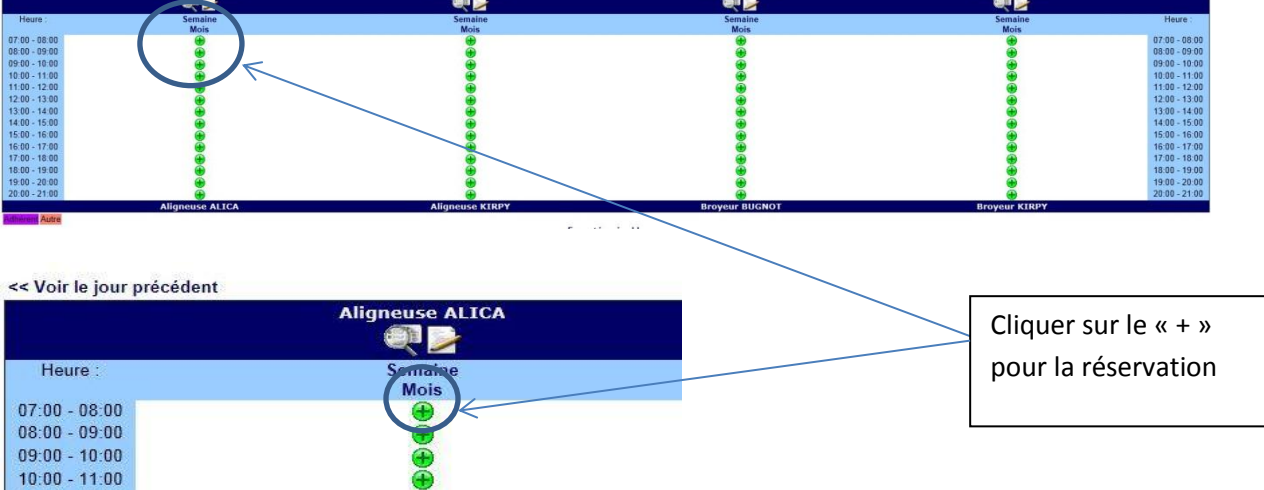

• On arrive sur cette page

| Accueil - CUMA du Val d'Esnoms                                                                                                    | 30 v juil. v 2012 v Aujourd'hui | Administration        | Lun. 30 Juil. 2012 - 11:41:02              |
|----------------------------------------------------------------------------------------------------|---------------------------------|-----------------------|--------------------------------------------|
| Bienvenue Frederic VIOLLE                                                                                                    |                                 | Lancer une sauvegarde | Aide<br>Pechershe Papporte State           |
| Se déconnecter                                                                                                    | Journée Semaine Mois            | 1 personne connectée  | GRR 19.7e - Contacter le support technique |
| Cuma du Val d'Esnoms<br>Ajouter une réservation                                                                                                    |                                 |                       |                                            |
| Réservation au nom de :                                                                                                    |                                 | >>>Cliquez ici po     | ur ouvrir les options de périodicité<<<    |
| VIOLLE Frederic                                                                                                    |                                 |                       |                                            |
| Brève description :                                                                                                    |                                 |                       |                                            |
| Frederic VIOLLE                                                                                                    |                                 |                       |                                            |
| Description complète (facultative) :                                                                                                    |                                 |                       |                                            |
| Â.,                                                                                                    |                                 |                       |                                            |
| Début de la réservation :                                                                                                    |                                 |                       |                                            |
| 30 • juil. • 2012 • Heure: 07 : 00                                                                                                    |                                 |                       |                                            |
| Durée :                                                                                                    |                                 |                       |                                            |
| 1 jour(s) 💌 🖾 Journée entière (7 H - 21 H 00)                                                                                                    |                                 |                       |                                            |
| Domaine :                                                                                                    |                                 |                       |                                            |
| Broyage Pierres                                                                                                    |                                 |                       |                                            |
| Aligneeus aligneet Aligneet Al |                                 |                       |                                            |
| (choisissez)  Définir par défaut                                                                                                    |                                 |                       |                                            |

• Entrer l'heure de réservation et la durée

# Ajouter une réservation

| Réservation au nom de : 🍘                                                      |                                       |                                               |
|--------------------------------------------------------------------------------|---------------------------------------|-----------------------------------------------|
| VIOLLE Frederic                                                                | <ul> <li>Définir par défau</li> </ul> | ut                                            |
| Brève description :                                                            | 3,420                                 |                                               |
| Frederic VIOLLE                                                                |                                       |                                               |
| Description complète (faculta                                                  | tive) :                               |                                               |
|                                                                                |                                       | * *                                           |
| Début de la réservation :<br>30 • juil. • 2012 • Heur                          | e 07 00                               |                                               |
| Durés :<br>1 jour(s) 💌 🔳                                                       | Journée entière (7 H - 21             | 1 H 00)                                       |
| Domaine :<br>Broyage Pierres 🔹                                                 |                                       |                                               |
| Ressources :                                                                   |                                       |                                               |
| Aligneuse ALICA A CTRL +<br>Aligneuse KIRPY<br>Broyeur BUGNOT<br>Broyeur KIRPY | clic souris pour sélectionr           | ner plus d'une ressource                      |
| lype * :<br>(choisissez) ▼ Définir par d                                       | éfaut                                 | Λ.                                            |
|                                                                                |                                       | Noter l'heure à laquelle vous voulez réserver |
| loter la durée de réservation                                                  |                                       |                                               |
| ٩                                                                              | oter « heures » ou « jour             | rs »                                          |

• Voilà ce qui doit apparaitre, si vous réservez l'aligneuse Alica le 30 juillet à partir de 7 h du matin pendant 4 heures

/

| Réservation au nom de : 🅜                                                        |                               |                      |
|----------------------------------------------------------------------------------|-------------------------------|----------------------|
| VIOLLE Frederic                                                                  | Définir par défaut            |                      |
| Brève description :                                                              |                               |                      |
| Frederic VIOLLE                                                                  |                               |                      |
| Description complète (faculta                                                    | ative):                       |                      |
|                                                                                  |                               |                      |
|                                                                                  |                               | 7                    |
| Début de la réservation :                                                        |                               |                      |
| 30 - juil, - 2012 - Heur                                                         | re: 07 : 00                   |                      |
| Durée :                                                                          | Z                             |                      |
| 4 heure(s)                                                                       | Journée entière (7 H - 21 H   | 00)                  |
| Domaine :                                                                        |                               |                      |
| Broyage Pierres 💌                                                                |                               |                      |
| Ressources :                                                                     |                               |                      |
| Aligneuse ALICA A CTRL +<br>Aligneuse KIRPY<br>Broyeur BUGNOT<br>Broyeur KIRPY * | clic souris pour sélectionner | plus d'une ressource |
| Type *:                                                                          |                               |                      |
|                                                                                  |                               |                      |

### • N'oubliez pas d'enregistrer

| Cuma du Val d'Esnoms                                                 |                                                            |
|----------------------------------------------------------------------|------------------------------------------------------------|
| Ajouter une réservation                                              |                                                            |
| Réservation au nom de : 🥥                                            | >>>Cliquez ici pour ouvrir les options de périodicité<<< 🕢 |
| VIOLLE Frederic                                                      |                                                            |
| Brève description :                                                  |                                                            |
| Frederic VIOLLE                                                      |                                                            |
| Description complète (facultative) :                                 |                                                            |
| A                                                                    |                                                            |
| Début de la réservation :                                            |                                                            |
| 30 juil. • 2012 • Heure: 07 : 00                                     |                                                            |
| Durée :                                                              |                                                            |
| 1 jour(s) Journée entière (7 H - 21 H 00)                            |                                                            |
| Domaine :                                                            |                                                            |
| Broyage Pierres 💌                                                    |                                                            |
| Ressources :                                                         |                                                            |
| Algeneew ALVEA<br>Algeneew ALVEA<br>Broyeur BUGNOT<br>Broyeur BUGNOT |                                                            |
| Туре * :                                                             |                                                            |
| (choisissez) 💌 Définir par défaut                                    |                                                            |
|                                                                      |                                                            |
|                                                                      |                                                            |

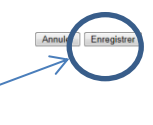

Enregistrer votre réservation

• Voilà ce qui apparait sur le site tout le monde voit la réservation

#### Lundi 30 juillet 2012 Broyage Pierres - Toutes les réservations

| von le jour precedent    |                 |                                         |                                         |
|--------------------------|-----------------|-----------------------------------------|-----------------------------------------|
|                          | Aligneuse ALICA | Aligneuse KIRPY                         | Broyeur BUGNOT                          |
|                          |                 |                                         |                                         |
| Heure :                  | Semaine         | Semaine                                 | Semaine                                 |
| 7.00.00.00               | Mois            | Mois                                    | Mois                                    |
| 7:00 - 08:00 Frederic VI | OLLE            |                                         |                                         |
| 3:00 - 09:00             |                 | (H)                                     | •                                       |
| 9:00 - 10:00             |                 | 🛞                                       |                                         |
| 0:00 - 11:00             |                 | 🛞 💮                                     |                                         |
| 1:00 - 12:00             | <b>A</b>        | $\oplus$                                | <b></b>                                 |
| 2:00 - 13:00             | <u> </u>        | <u> </u>                                |                                         |
| 3:00 - 14:00             | ă l             | - A A A A A A A A A A A A A A A A A A A | - A A A A A A A A A A A A A A A A A A A |
| 4:00 - 15:00             | <u>A</u>        | ă.                                      | <u>A</u>                                |
| 5.00 - 16:00             |                 | ă                                       |                                         |
| S:00 - 17:00             | <u>×</u>        |                                         |                                         |
| 7:00 - 18:00             |                 |                                         |                                         |
| 2.00 10.00               |                 |                                         |                                         |
| 0.00 - 15.00             |                 |                                         |                                         |
| 5:00 - 20:00             |                 |                                         |                                         |
| J:00 - 21:00             |                 | •                                       | <b>(</b>                                |
|                          | Aligneuse ALICA | Aligneuse KIRPY                         | Broyeur BUGNOT                          |
| lierent Autre            |                 |                                         |                                         |
| 100 B                    |                 | Format in                               | nprimable                               |

• Votre matériel est réservé

....

- A tout moment vous pouvez supprimer ou modifier votre réservation
- Cliquer sur votre réservation sur le calendrier (votre nom)

#### Lundi 30 juillet 2012 Broyage Pierres - Toutes les réservations

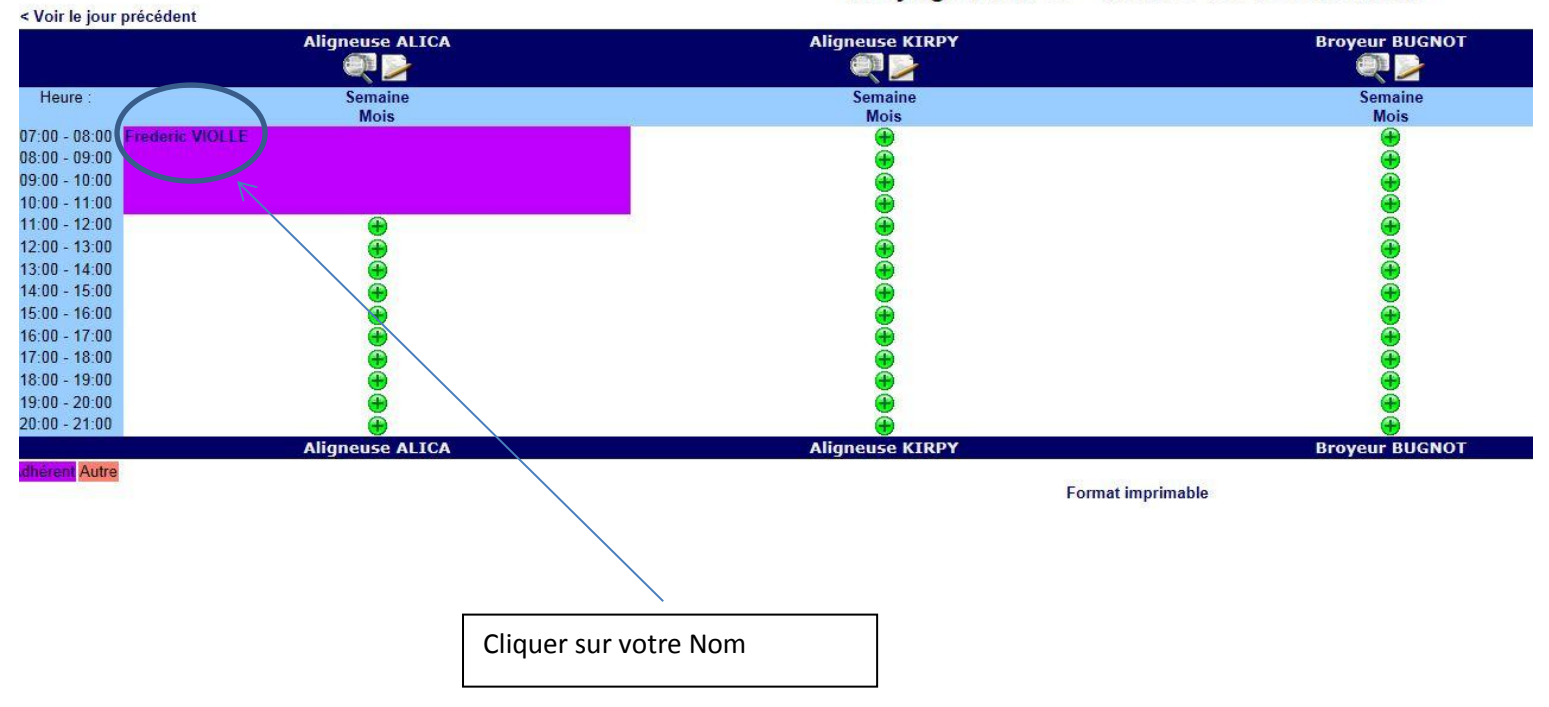

| Bienvenue Frederic VIOLLE<br>Gérer mon compte - <b>I E Se</b> déconnecter |                                                  | 30 ▼ juil. ▼ 2012 ▼ Aujourd'hui<br>Journée Semaine Mois |
|---------------------------------------------------------------------------|--------------------------------------------------|---------------------------------------------------------|
| uma du Val d'Esnoms                                                       |                                                  |                                                         |
| etour à la page précédente<br>Réservation : Frederic VIO                  | LLE                                              |                                                         |
| Description :                                                             |                                                  |                                                         |
| Ressource :                                                               | Broyage Pierres - Aligneuse ALICA                |                                                         |
| Date de début :                                                           | 07:00 - lundi 30 juillet 2012                    |                                                         |
| Durée :                                                                   | 4 heure(s)                                       |                                                         |
| Date de fin :                                                             | 11:00 - lundi 30 juillet 2012                    |                                                         |
| Type :                                                                    | Adhérent                                         |                                                         |
| Réservation effectuée par :                                               | Frederic VIOLLE                                  |                                                         |
| Dernière mise à jour .                                                    | 14:14 - lundi 30 juillet 2012                    |                                                         |
| Modifier cette réservation - Cop                                          | ier cette réservation (Effacer cette réservation |                                                         |
|                                                                           |                                                  |                                                         |
| $\wedge$                                                                  | <b>N</b>                                         |                                                         |
|                                                                           |                                                  |                                                         |
|                                                                           |                                                  |                                                         |
|                                                                           |                                                  |                                                         |
|                                                                           |                                                  |                                                         |
|                                                                           |                                                  |                                                         |
|                                                                           |                                                  |                                                         |
|                                                                           |                                                  |                                                         |
|                                                                           |                                                  |                                                         |
|                                                                           |                                                  |                                                         |
|                                                                           |                                                  |                                                         |
|                                                                           |                                                  |                                                         |
| <br>Cliquer Modifier cette réser                                          | vation                                           |                                                         |

- SI vous modifier, vous pouvez changer l'heure, la durée, le jour de réservation
- Vous pouvez aussi supprimer la réservation
- Dans les deux cas, il ne faut pas que la date et l'horaire soit dépasser, sinon toutes modifications ou suppressions ne sera plus possible